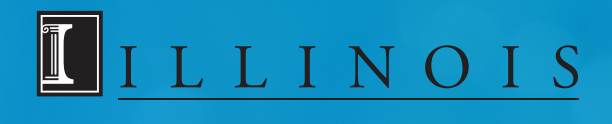

# *flywire* PAYER GUIDE

THE STUDENT'S GUIDE TO MAKING INTERNATIONAL PAYMENTS WITH FLYWIRE

# WHY PAY THROUGH FLYWIRE?

- Flywire allows you to pay from almost any country or bank in your home currency
- No bank fees or further charges
- Competitive exchange rates and a best price guarantee
- Fast transfers your payment is usually received by the university within 3-4 business days
- A guarantee that University of Illinois will receive the correct amount once your payment is made, you don't need to worry about fluctuation exchange rates!
- Payment tracking via a student dashboard, with notification via email once payment is received by the University of Illinois

## **STEP 1: LOG IN**

- Visit https://paymybill.uillinois.edu/Access
- Select your campus to login to your Student Account.

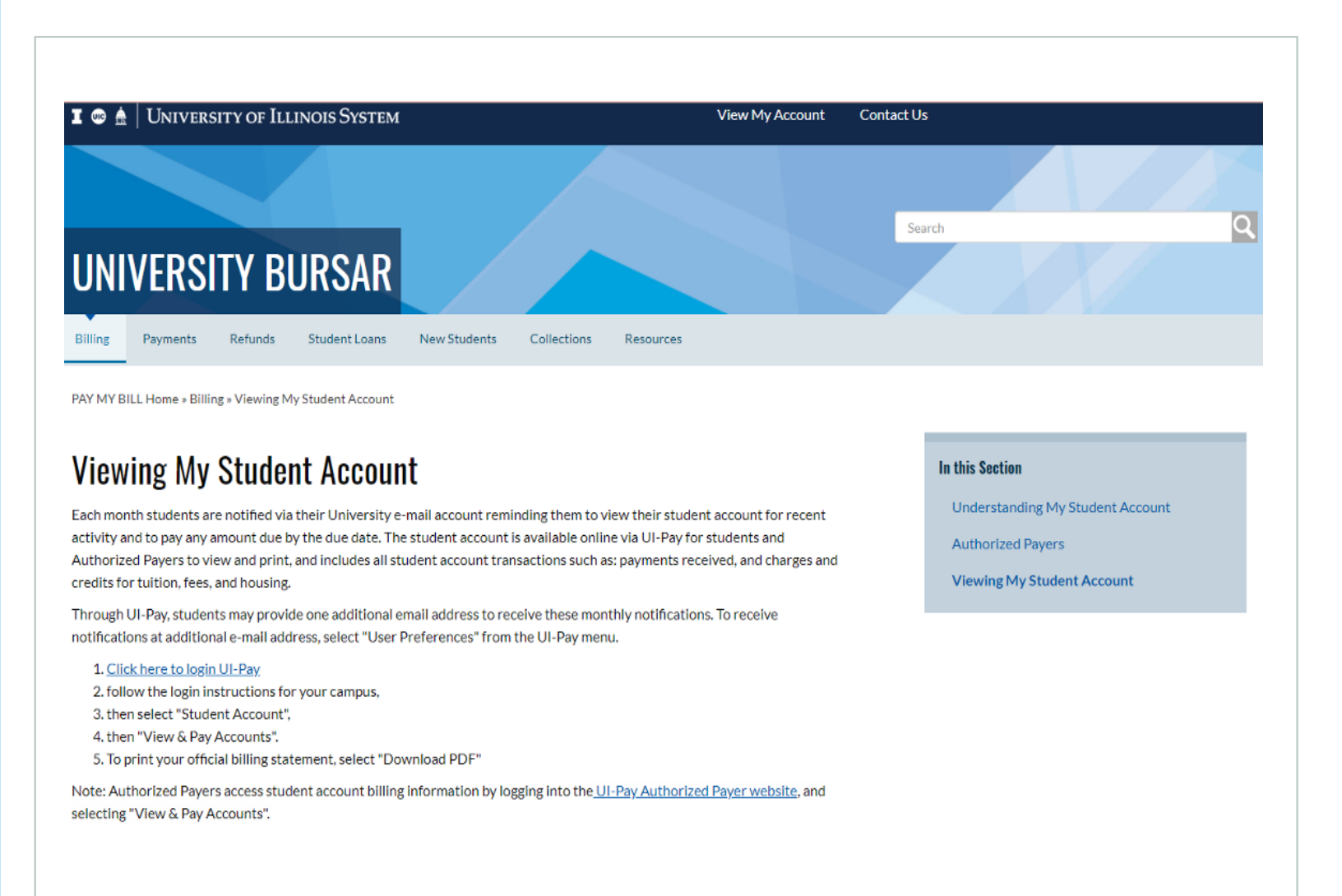

# **STEP 2: GET STARTED**

- From the "View and Pay Accounts" screen
- Select 'Make Payment' from the navigation menu.
- Enter your payment amount.
- Select 'Flywire International Payment'
- Click the 'Continue' button.

| Message Board       | View & Pay Accounts                                                                                                    |
|---------------------|----------------------------------------------------------------------------------------------------|
| Payment Profiles    | Fail 2020 Tullion and Fees is due September 28. The "Due Date" and "Amount Due" information will be                                              |
| Authorize Payers    | polated on September 6 when the official bill is available to view.                                                                              |
| User Preferences    |                                                                                                    |
| View & Pay Accounts |                                                                                                    |
| Transaction History | Iultion And Fees Details Make a Payment                                                                                                    |
| Payment Plan        | Current Activity Current Activity Details                                                                                                    |
| Messages            | Current Balance:                                                                                                    |
|                     | Activity Up To Date:                                                                                                    |
|                     | Past Due Amount:                                                                                                    |
|                     | Due Date:                                                                                                    |
| Message Board       | Enter Payment Amount                                                                                                    |
| Payment Profiles    | Please enter the payment amount and select a payment method. Click the "Continue" button to proceed.                                             |
| Authorize Deven     | Your payment will post to your student account immediately when you confirm and submit it.A 2.4% service fee will be charged                     |
| Authorize Payers    | on all credit card transactions. To avoid this ree, you may use the echeck option.                                                               |
| User Preferences    | You should allow your Payment Plan payments to process instead of making one-time payments                                                       |
| View & Pay          | Required fields are marked with an *                                                                                                    |
| Terrorita           | Payment Amount                                                                                                    |
| Transaction History |                                                                                                    |
| Payment Plan        | Account: Tuition and Fees                                                                                                    |
| Messages            | Current Balance:                                                                                                    |
|                     | Payment Amount*: 0                                                                                                    |
|                     | Total Amount: 0.00                                                                                                    |
|                     | Payment Method*: Select One v                                                                                                    |
|                     | Select One<br>eCheck                                                                                                    |
|                     | Crodit Card Flywire International Payment Continue Cancel                                                                                        |
|                     | Card transactions for UILLINOIS are processed by Nelnet Campus Commerce, USA.                                                                    |
|                     |                                                                                                    |
|                     | Please visit the University Bursar website for information about the billing cycle, direct deposit for student account refunds, frequently asked |

# **STEP 3: REVIEW DETAILS & CONTINUE TO FLYWIRE**

• Confirm your information is correct, then click the 'Continue' button to process your payment.

| Message Board       | International Wire Trar                                                                                                 | nsfer                                                                                                    |
|---------------------|----------------------------------------------------------------------------------------------------|----------------------------------------------------------------------------------------------------|
| Payment Profiles    | <i>fluwire</i>                                                                                                    |                                                                                                    |
| Authorize Payers    | University of Illinois has partnered with Fly                                                                           | ywire to offer international students an innovative way to make payments while saving on bank fees and currency exchange |
| User Preferences    | rates.                                                                                                    |                                                                                                    |
| View & Pay Accounts | Benefits of Flywire                                                                                                    |                                                                                                    |
| Transaction History | Ensure fast, secure delivery of Tuiti     Pay in your local or other desired c     Easily track your international pays | ion & Fees<br>urrency<br>pent                                                                                            |
| Payment Plan        |                                                                                                    |                                                                                                    |
| Messages            | Actual User Id:                                                                                                    |                                                                                                    |
|                     | Actual User Name:                                                                                                    | University of Illinois Student                                                                                           |
|                     | Primary User Id:                                                                                                    |                                                                                                    |
|                     | Primary User Name:                                                                                                    | University of Illinois Student                                                                                           |
|                     | Order Amount:                                                                                                    | \$8,174.00                                                                                                    |
|                     | Total Amount:                                                                                                    | \$8,174.00                                                                                                    |
|                     | Payment Vendor:                                                                                                    | Flywire                                                                                                    |
|                     |                                                                                                    | Continue Cancel                                                                                                    |

# **STEP 4: ENTER YOUR COUNTRY & SELECT PAYMENT TYPE**

- You are now in Flywire's payment portal. Enter the country you are paying from and the amount you need to pay.
- Based on your country selection Flywire will automatically display your local currency rate with the appropriate payment options, such as traditional bank transfer or debit/credit card payment.
  - Traditional bank transfer (also known as a wire) is the most cost effective method. Please note that to complete the payment you will need to make arrangements with your bank (in-person, online, or over the phone) and send your funds to Flywire in your chosen currency.
  - Online Options Based on your country, you may have online payment options available which will allow you to make an online payment in your home currency. Flywire handles the foreign exchange so you will know the exact amount that will be deducted from your account before making your payment.
- Flywire will then convert your currency and pay your institution.
- If you have an account in a different currency that you would prefer to use, select that country in the "what country are you paying from" field instead.
- If you select your home country, but you don't see your home currency, not to worry you can
  always pay in the currency of your institution or select a different currency. The process and benefits
  will remain the same, however, your bank will handle the foreign exchange before sending the funds
  to Flywire.

### 

# UNIVERSITY OF ILLINOIS System

#### University of Illinois

Payments for the following campuses: Urbana-Champaign, Chicago or Springfield, US http://paymybill.uillinois.edu/

...

#### UNIVERSITY BURSAR

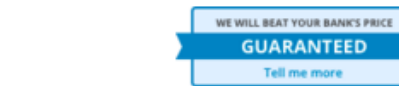

\* In United States Dollars, the amount you want University of Illinois to receive

\$75.00

Payment

#### \* What country are you paying from?

| China |  |  |  |  |  |
|-------|--|--|--|--|--|
|-------|--|--|--|--|--|

#### Why pay through Flywire?

- Eliminate hidden bank fees ensure your institution receives the correct amount.
- Save on exchange rates in most cases you can make a payment in your home currency. Flywire will process the currency exchange – offering you wholesale exchange rates, unmatched by traditional banks.
- Peace of mind 24 hours multilingual customer support when you need it most. Know where your payment is in the bank transfer process.

| 0               | Cost                                                                                                    | Supports                                                                                                    |                                                                                                    |
|-----------------|----------------------------------------------------------------------------------------------------|----------------------------------------------------------------------------------------------------|----------------------------------------------------------------------------------------------------|
| ★<br>Best Price | 510.00 CNY                                                                                                    | All Banks                                                                                                    | more info<br>♥                                                                                                    |
| )<br>Easy       | 513.00 CNY                                                                                                    | 22 Issuing Banks<br>See Limits                                                                                                    | more info<br>¥                                                                                                    |
| Ö<br>Fast       | 518.00 CNY                                                                                                    | 150 Issuing Banks                                                                                                    | more info<br>♥                                                                                                    |
| )<br>Easy       | 513.00 CNY                                                                                                    | 11 Funding Methods, 200+<br>Institutions                                                                                                    | more info<br>♥                                                                                                    |
| )<br>Easy       | 529.00 CNY                                                                                                    | All Banks                                                                                                    | more info<br>♥                                                                                                    |
| )<br>Easy       | 529.00 CNY                                                                                                    | All Banks                                                                                                    | more info<br>♥                                                                                                    |
|                 | Image: Second system         Image: Second system         Image: Second system | Image: Best Price510.00 CNYBest Price513.00 CNYEasy513.00 CNYImage: Best Price518.00 CNYImage: Best Price513.00 CNYImage: Best Price513.00 CNYImage: Best Price513.00 CNYImage: Best Price513.00 CNYImage: Best Price513.00 CNYImage: Best Price513.00 CNYImage: Best Price529.00 CNYImage: Best Price529.00 CNY | Image: Rest Price510.00 CNYAll BanksBest Price513.00 CNY22 Issuing Banks<br>See LimitsImage: Rest Price513.00 CNY150 Issuing BanksImage: Rest Price518.00 CNY150 Issuing BanksImage: Rest Price513.00 CNY11 Funding Methods, 200+<br>InstitutionsImage: Rest Price513.00 CNY11 Funding Methods, 200+<br>InstitutionsImage: Rest Price529.00 CNYAll BanksImage: Rest Price529.00 CNYAll Banks |

# **STEP 5: LOGIN/CREATE ACCOUNT & ENTER PERSONAL DETAILS**

- Enter your name, email, and password to create an account (this will allow you to track your payment each step of the way). In addition, your payment details will be saved and pre-fill for your next payment.
- Follow the prompts to fill in your personal details and contact information.
- Click the Continue with Payment button.

| Flywire Account                                                      |                                                                             |                           |                                                                                |
|----------------------------------------------------------------------|-----------------------------------------------------------------------------|---------------------------|--------------------------------------------------------------------------------|
| <ul> <li>Create a new account</li> </ul>                             |                                                                             |                           |                                                                                |
| <ul> <li>Sign into an existing account</li> </ul>                    |                                                                             |                           |                                                                                |
| * First / Given Name                                                 | Payer Information                                                           |                           |                                                                                |
|                                                                      | * First name of Payer                                                       | 0                         |                                                                                |
|                                                                      |                                                                             |                           |                                                                                |
| * Last name / Surname / Family name                                  | If you're a company/organization paying for a stude<br>place of first name. | Student Informa           | ition                                                                          |
|                                                                      | Middle name                                                                 | * Student ID              |                                                                                |
|                                                                      |                                                                             |                           |                                                                                |
| * Email                                                              |                                                                             |                           |                                                                                |
|                                                                      | * Last name                                                                 | * First Name              |                                                                                |
|                                                                      | If you're a company/organization paying for a stude                         | Given Name                |                                                                                |
| * Password                                                           | place of last name.                                                         |                           |                                                                                |
|                                                                      | * Address 1                                                                 | Middle Name               |                                                                                |
|                                                                      |                                                                             |                           |                                                                                |
| * Password Confirmation                                              | Post Office Boxes are not permitted                                         | * Last Name               |                                                                                |
|                                                                      | Address 2                                                                   | Surname / Family name     |                                                                                |
|                                                                      |                                                                             |                           |                                                                                |
| By clicking "CONTINUE WITH PAYMENT" you a<br>Use and Privacy Policy. | 4 C.L.                                                                      | * Date of Birth           |                                                                                |
|                                                                      | ^ City                                                                      | MM/DD/YYYY                |                                                                                |
| CONTINUE WITH PAYMENT                                                |                                                                             |                           |                                                                                |
|                                                                      | State / Province / Region                                                   | * Student Email Address   |                                                                                |
|                                                                      |                                                                             |                           | Contact Information                                                            |
|                                                                      | 7IP / Postal Code                                                           | * Program of Study        | * The person filling out this form is                                          |
|                                                                      |                                                                             | Select options            | Select options ~                                                               |
|                                                                      |                                                                             | + F                       |                                                                                |
|                                                                      | * Country                                                                   | Select options            | Payment Information                                                            |
|                                                                      |                                                                             |                           | * Payment Type                                                                 |
|                                                                      | * How can we reach you via nhone if ther                                    | e are questions with your | Education Payment                                                              |
|                                                                      | payment?                                                                    |                           | Installment Payment                                                            |
|                                                                      |                                                                             |                           | International Foreign Deposit                                                  |
|                                                                      |                                                                             |                           | Dorm Deposit                                                                   |
|                                                                      |                                                                             |                           | Housing Deposit                                                                |
|                                                                      |                                                                             |                           | □ Other                                                                        |
|                                                                      |                                                                             |                           |                                                                                |
|                                                                      |                                                                             |                           | If more than one selection, please provide details of how funds should         |
|                                                                      |                                                                             |                           | De distributed                                                                 |
|                                                                      |                                                                             |                           | For example: Dorm Deposit \$100 Housing Deposit \$200 Education Payment \$1200 |

## **STEP 6: CONFIRM PAYMENT DETAILS**

- Please review and confirm the information for your payment.
- If you are paying via bank transfer, you will receive a deadline by which you should go to your bank and complete the payment. This payment due date will be listed on the payment details page at the bottom. (If you need more time, our Customer Support Department can allow for an extension at the time of booking. If you miss your deadline, you can also request more time in your dashboard. This deadline is not associated with your educational institution deadline).
- Click the Continue with Payment button.

| ayment                                                        |                                     |                                                                                             |                                     |  |  |
|---------------------------------------------------------------|-------------------------------------|---------------------------------------------------------------------------------------------|-------------------------------------|--|--|
| ou will pay <b>510.00 CNY</b> fr<br>eceive <b>75.00 USD</b> . | om <b>China</b> via <b>Domestic</b> | Bank Transfer in Chinese Yu                                                                 | ian (CNY), and your University will |  |  |
| Contact Informatio                                            | on                                  |                                                                                             |                                     |  |  |
| The person filling out this form is                           | Student                             |                                                                                             |                                     |  |  |
| Payment Informat                                              | ion                                 |                                                                                             |                                     |  |  |
| Payment Type                                                  | Education Payment                   | If more than one selection,<br>please provide details of how<br>funds should be distributed |                                     |  |  |
| Student Informatio                                            | on                                  |                                                                                             |                                     |  |  |
| Student ID                                                    | 533256785                           | First Name                                                                                  | Jessica                             |  |  |
| Middle Name                                                   | т                                   | Last Name                                                                                   | Angel                               |  |  |
| Date of Birth                                                 | 09/04/1998                          | Student Email Address                                                                       | jangel@gmail.com                    |  |  |
| Program of Study                                              | Undergraduate program               | Expected year of program<br>completion                                                      | 2018                                |  |  |
| Payer Information                                             |                                     |                                                                                             |                                     |  |  |
| First name of Payer                                           | Jessica                             | Middle name                                                                                 |                                     |  |  |
| Last name                                                     | Angel                               | Address 1                                                                                   | 77 An Le Lin Lu                     |  |  |
| Address 2                                                     | Developer C                         | City                                                                                        | Beijing                             |  |  |
| State / Province / Region                                     | vongcheng, Qu                       | ZIP / Postal Code                                                                           | 100075                              |  |  |
| Country                                                       | cnina                               | How can we reach you via phone<br>if there are questions with your<br>payment?              |                                     |  |  |
|                                                               |                                     |                                                                                             |                                     |  |  |

# STEP 7 (FOR BANK TRANSFERS): REVIEW PAYMENT INSTRUCTIONS & SEND PAYMENT

- For a bank transfer (wire) you will be directed to your payment dashboard where you will receive payment delivery instructions. You can review the payment details and return as necessary to check the status of your payment.
- You can enter your mobile phone at the prompt if you would like to receive payment status updates via text. If you do not want to receive text updates click the "no thank you" link.
- For a bank transfer we recommend that your print the instructions to bring with you to the bank when you make your payment. This will make the process clearer for you and the bank. Please make sure to include your Flywire payment ID in the details of your bank transfer.
- IMPORTANT: Your payment ID is only valid for this payment. Every payment requires a unique Flywire payment ID. This facilitates the payment tracking process.

| 1                                          |                                    |                                               | $\bigotimes$                                                       |                          |
|--------------------------------------------|------------------------------------|-----------------------------------------------|--------------------------------------------------------------------|--------------------------|
| Pay before Decemb<br>2015                  | er 2,                              |                                               |                                                                    |                          |
| 7.00 CNY to University of II               | linois                             |                                               |                                                                    |                          |
| ayment ID Paym<br>ND372354861 510.0        | <b>ent to Send</b><br>0 CNY        | Created on<br>November 30, 2015               | View all details                                                   |                          |
| Please in                                  | nitiate your transfer no           | b later than December 2, 201                  | 15                                                                 |                          |
|                                            | ose the payment hist det           | inis to pay noni your sank                    |                                                                    |                          |
| Amount and Currency to send:               | 510.00 CNY                         |                                               |                                                                    |                          |
| Remittance Information / Reference:        | AND372354861 - Unive               | rsity of Illinois                             |                                                                    |                          |
| Instructions to Sender/Sender Bank:        | To fulfill the FX Contra           | ct you have entered with peerTransfer Educ    | ation please send EUR. Sending any                                 |                          |
|                                            | other currency will inc            | ur extra cost due to foreign exchange fees.   |                                                                    |                          |
| Beneficiary Bank SWIF1/BIC Code:           | CITIESMX                           |                                               |                                                                    |                          |
| Beneficiary Bank:                          | CITIBANK NA                        |                                               |                                                                    |                          |
| Beneficiary Bank Address:                  | E529147400001406601                | 12009                                         |                                                                    |                          |
| Repeficiany                                | esso 14740000 140000 1             | n Corp                                        |                                                                    |                          |
| Beneficiany Address:                       | peer transfer Educatio             | n corp                                        |                                                                    |                          |
| Statue:                                    | Please allow up to 72 l            | nours for nearTransfer to undate the progra   | ss of your payment on your                                         |                          |
| Stortus.                                   | dashboard. You will re             | ceive an email when that hannens.             | ss of your payment on your                                         |                          |
| Notes:                                     |                                    | cere un entan men ente nappens.               |                                                                    |                          |
| Please make sure that the Payment ID shown | is included in the payment descrip | tion or reference field. Otherwise, delaws in | processing your payment will be                                    | e to foreign exchange fo |
| experienced                                |                                    | (BIC Code:                                    | CITIESMX                                                           | i to foreign exertange i |
|                                            | Need to p                          | int the bank in                               | CITIBANK NA                                                        |                          |
|                                            | Need to pi                         | ss:                                           | José Ortega y Gasset 29, Planta 4, 2800                            | 5 - Madrid (SPAIN)       |
|                                            |                                    | Want to rec                                   | eive SMS/text updates on your                                      | payment?                 |
|                                            |                                    | Enter your mob<br>Message and Da              | ile number to get alerts when we receive an<br>ata Rates May Apply | d deliver your payme     |
|                                            |                                    | · +1 201-555                                  | S-5555 KEEP ME UPDATED OF NO,                                      | thank you.               |

# STEP 5 (FOR CREDIT CARDS): REVIEW PAYMENT INSTRUCTIONS & COMPLETE YOUR PAYMENT

- For debit/credit card payments you will be taken to a web form to fill in your credit card information and complete your payment. Please note that funds will not be displayed on your student account immediately as your payment still needs to be processed and delivered to your institution.
- Please be sure to check your credit card limits to verify it can accommodate your payment size. In some cases you will need to call your bank to confirm your payment can be processed.
- You can enter your mobile phone at the prompt if you would like to receive payment status updates via text. If you would prefer not to receive text updates, click 'no thank you' at the prompt.
- IMPORTANT: Your payment ID is only valid for this payment. Every payment requires a unique Flywire payment ID. This facilitates the payment tracking process.

| Infirm Your Payment Information<br>use, take a second to review your information |                                               |                                                                               |                                                               |                                           |                     |  |
|----------------------------------------------------------------------------------|-----------------------------------------------|-------------------------------------------------------------------------------|---------------------------------------------------------------|-------------------------------------------|---------------------|--|
| ayment                                                                           |                                               |                                                                               |                                                               |                                           |                     |  |
| ou will pay <b>510.00 CNY</b> fro                                                | om <b>China</b> via <b>VISA: Internatio</b> r | nal Debit/Credit, and your Ur                                                 | iversity will receive 75.00                                   | 0 USD.                                    |                     |  |
| Contact Informat                                                                 | ion                                           | /BIC Code:                                                                    | other current<br>CITIESMX                                     | cy will incur extra cost due to foreign a | xchange fees.       |  |
| The person filling out this form                                                 | is Student                                    | 55:                                                                           | José Ortega y                                                 | v Gasset 29, Planta 4, 28006 - Madrid (SP | PAIN)               |  |
|                                                                                  |                                               | War                                                                           | t to receive SMS/text                                         | updates on your payment                   | t?                  |  |
|                                                                                  |                                               | Enter<br>Mess                                                                 | your mobile number to get ale<br>age and Data Rates May Apply | erts when we receive and deliver yo<br>/  | ur payment.         |  |
| Student Informat                                                                 | tion                                          |                                                                               | +1 201-555-5555 KEE                                           | EP ME UPDATED OF NO, thank you.           |                     |  |
| Student ID                                                                       | C09765432                                     | First Name the Payment ID                                                     | shown is included in the paymen                               | nt description or reference field. Other  | vise, delays in pro |  |
| Middle Name                                                                      | т                                             | Last Name                                                                     | Ne                                                            | eed to print the bank instructions o      |                     |  |
| Date of Birth                                                                    | 09/04/1997                                    | Student Email Address                                                         | jangel@gmail.com                                              |                                           | Berginosenona       |  |
| Program of Study                                                                 | Undergraduate program                         | Expected year of program<br>completion                                        | 2018                                                          |                                           |                     |  |
|                                                                                  |                                               |                                                                               |                                                               |                                           |                     |  |
|                                                                                  |                                               |                                                                               |                                                               |                                           |                     |  |
| Payer Informatio                                                                 | n                                             |                                                                               |                                                               |                                           |                     |  |
| First name of Payer                                                              | Jessica                                       | Middle name                                                                   | т                                                             |                                           |                     |  |
| Last name                                                                        | Angel                                         | Address 1                                                                     | 77 An Le Lin Lu                                               |                                           |                     |  |
| Address 2                                                                        |                                               | City                                                                          | Beijing                                                       |                                           |                     |  |
| State / Province / Region                                                        | Dongcheng, Qu                                 | ZIP / Postal Code                                                             | 100075                                                        |                                           |                     |  |
| Country                                                                          | China                                         | How can we reach you via phon<br>if there are questions with your<br>payment? | e                                                             |                                           |                     |  |
|                                                                                  |                                               |                                                                               |                                                               |                                           |                     |  |
| ONTINUE WITH PAYMENT                                                             | or Edit payment information                   |                                                                               |                                                               |                                           |                     |  |

# **STEP 9: TRACK PAYMENT STATUS ONLINE**

- Your dashboard will be updated each step of the process, and you will receive a final email confirmation when payment has been delivered to your institution.
- Keep in mind that your school may take 2-3 business days to post your payment to your account once they have received it.
- If you have not sent your payment within 2 days, you will receive a notification from Flywire asking if you need more time, want to cancel, or have already sent your payment.
- Should you have any questions along the way, contact Flywire 24x7 via email, live chat, or phone.

|                   |   | 😚 English 🗸 How It Works Help Login |
|-------------------|---|-------------------------------------|
| Payment Delivered | Ŧ | $\bigotimes$                        |
|                   |   | Delivered <b>05 December 2015</b>   |
|                   |   |                                     |
|                   |   |                                     |

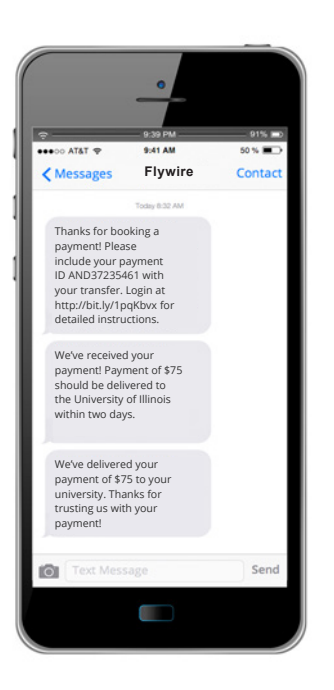

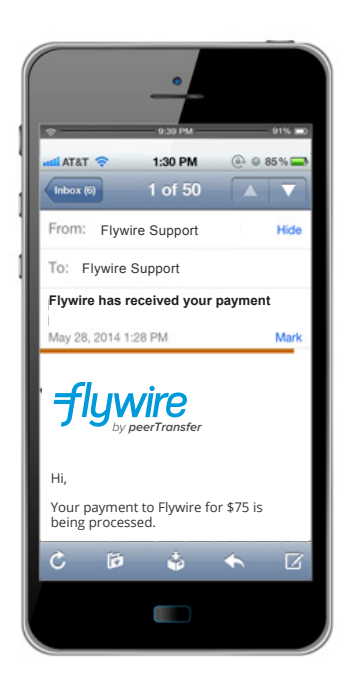

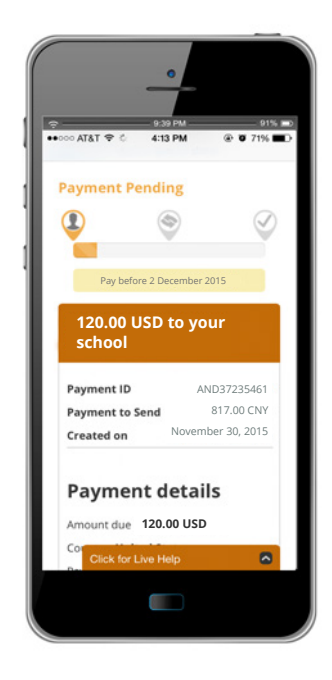

# **NEED HELP?**

#### **Customer Support Phone Numbers :**

USA Toll free +1 800 346 9252 USA Local number +1 617 207 7076 Spain +34 96 065 3947 Canada +1 647 930 9424 Australia +61 (2) 800 69 729 United Kingdom +44 (20) 32 394 729 Hong Kong +852 81 703 729 Email: support@flywire.com Online: flywire.com/help

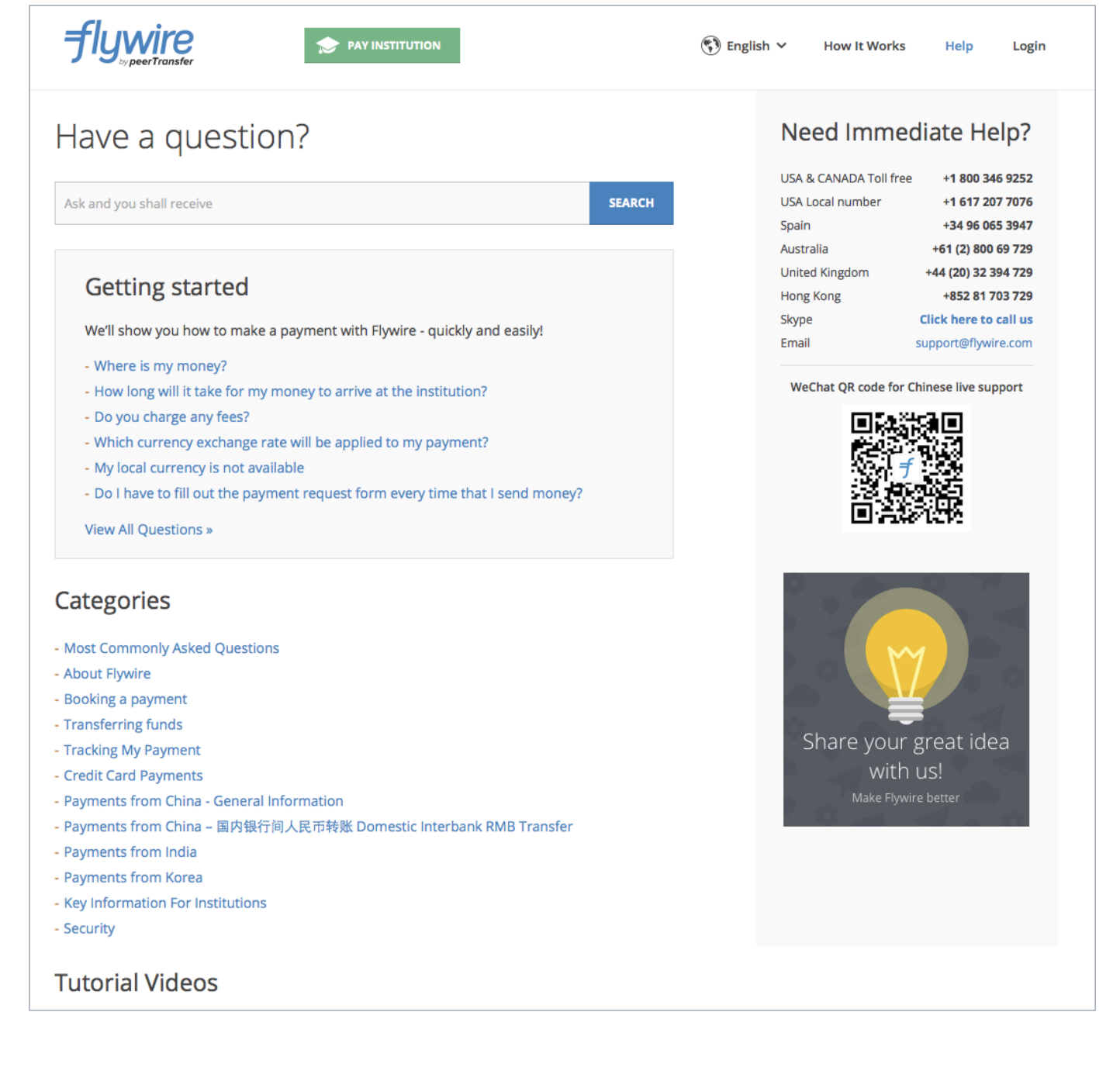